## Guida per l'utilizzo del portale CRS con Sistema operativo Linux Ubuntu 14.04

• Installazione del software di gestione della carta...... 2

30/04/2015

## Installazione del software per la Carta Regionale Servizi

Questo manuale fornisce una sintesi dei passaggi base per l'installazione del software necessario all'utilizzo della **Carta Regionale** dei **Servizi** su sistemi operativi **Linux Ubuntu**.

## 1. Installazione del lettore di smart-card

Se su ha il lettore fornito dalla Regione bit4id:

installare i seguenti pacchetti (o da terminale con i comandi indicati qui di seguito o dall'Ubuntu Software Center).

Aprire il Terminale

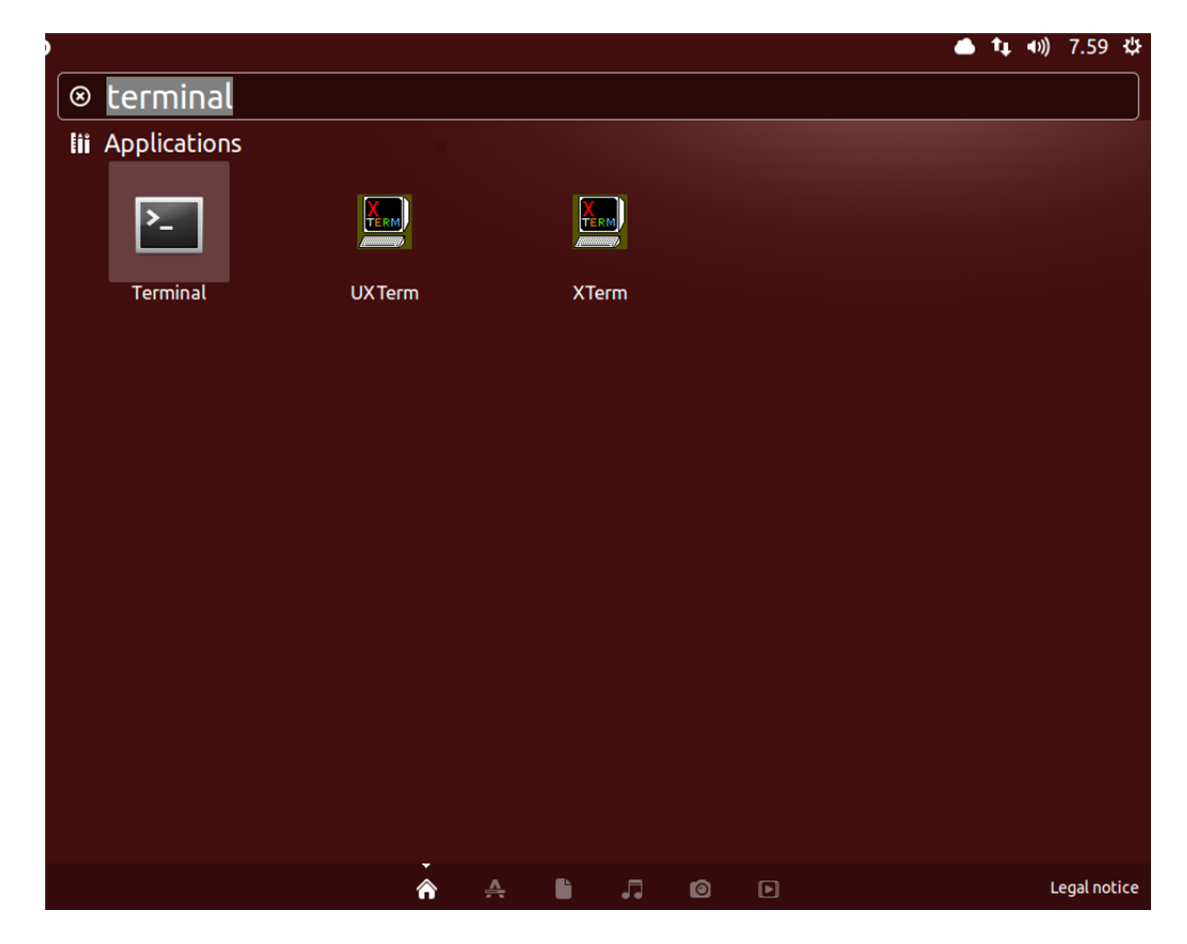

e lanciare i seguenti comandi:

sudo apt-get update

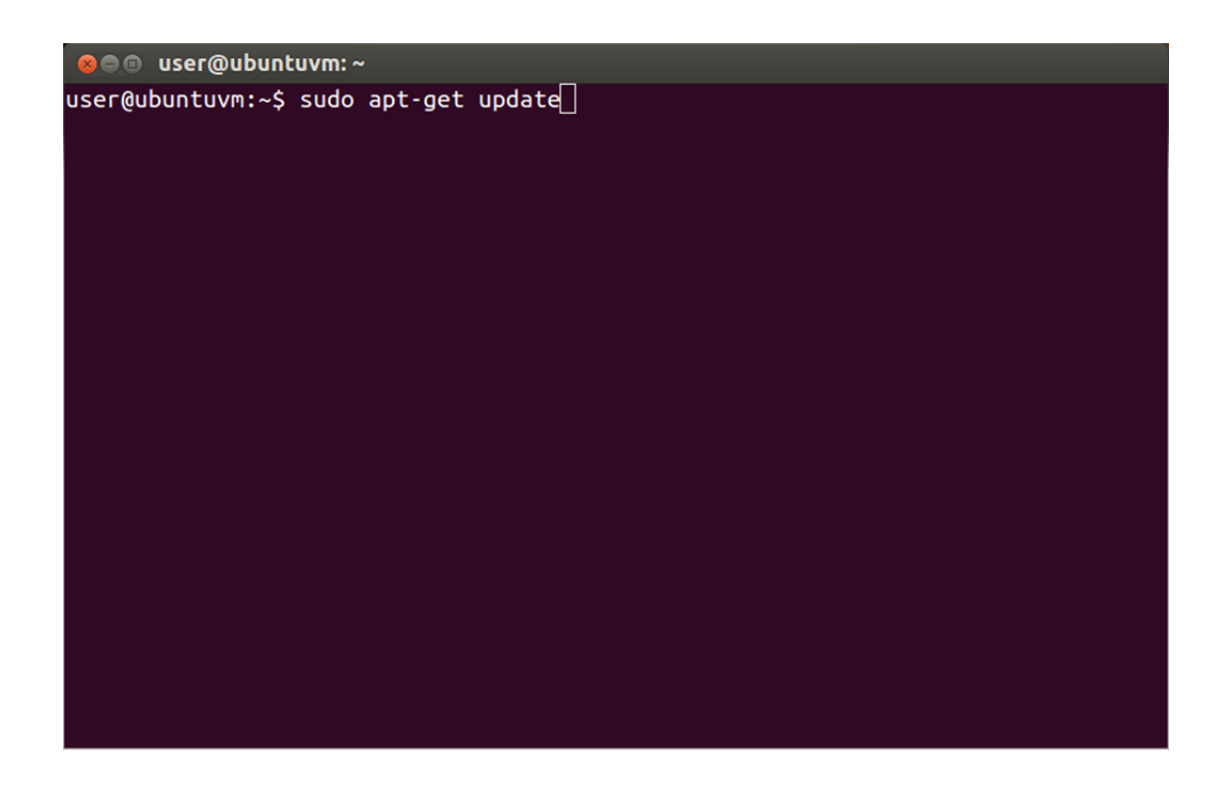

Poi una volta terminata la procedura di aggiornamento, lanciare sempre dal terminal i seguenti comandi in ordine:

sudo apt-get install libacr38u sudo apt-get install libccid sudo apt-get install libpcsclite1 sudo apt-get install pcscd

Se **non** si ha il lettore fornito dalla Regione bit4id: fare riferimento al manuale ed al software di installazione del lettore acquistato.

## 2. installazione del software di gestione della carta:

Dal Portale con le istruzioni per Ubuntu, scaricare e installare i seguenti pacchetti:

- libbit4xpki-amd64.deb (per Sistemi Operativi a 64 bit)
- libbit4xpki-i386.deb (per Sistemi operativi a 32 bit)

Si aprirà in automatico l'**Ubuntu Software Center** per l'installazione, selezionare **Install** come in figura.

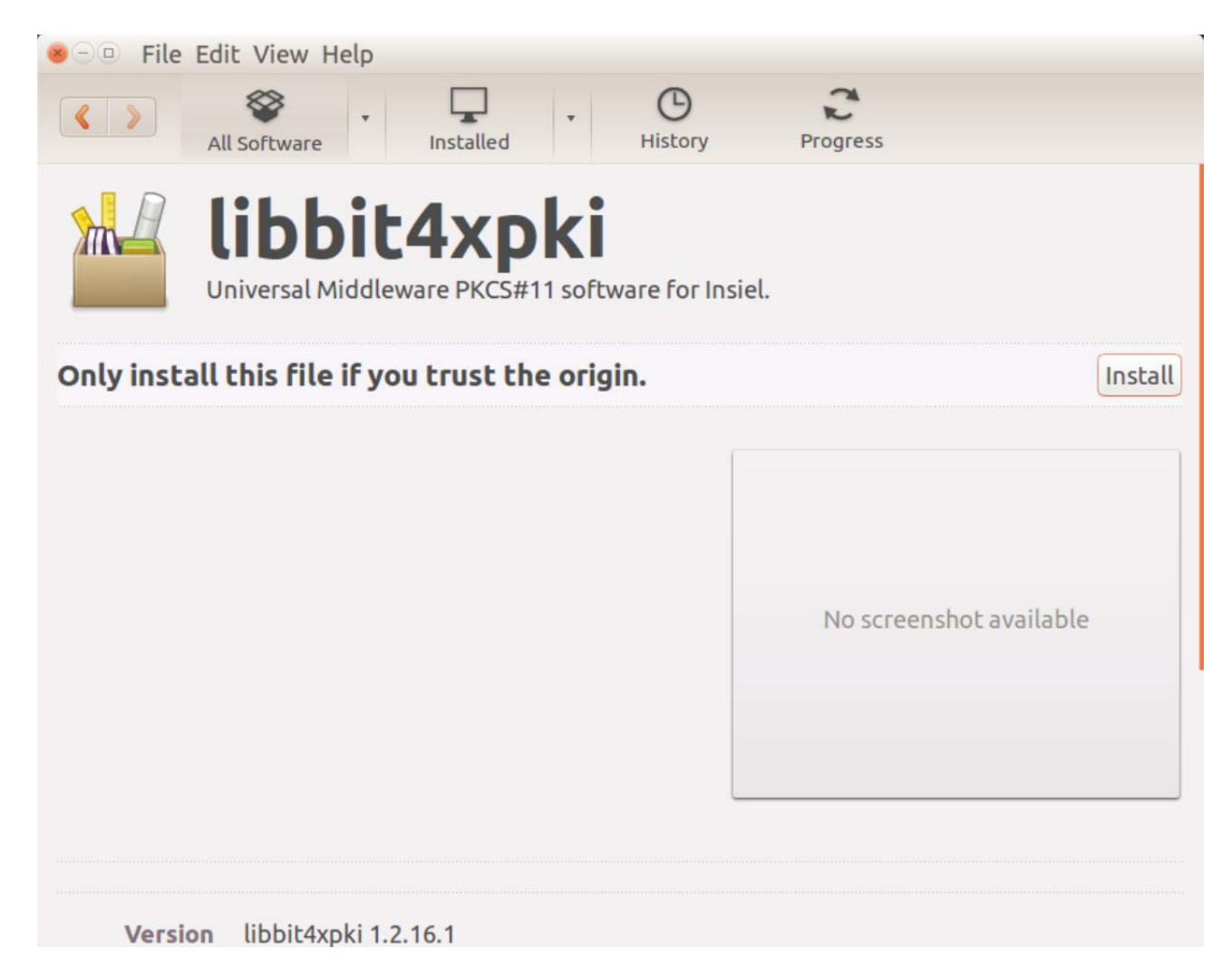

Procedere con l'installazione ed inserire la propria password per proseguire.

| 8 - Authenticate |                                                                                                    |
|------------------|----------------------------------------------------------------------------------------------------|
| 9                | To install this package, you need to authenticate.                                                                             |
|                  | An application is attempting to perform an action that requires privileges. Authentication is required to perform this action. |
|                  | Password:                                                                                                    |
| ▶ Detail         | s<br>Cancel Authenticate                                                                                                    |

Attendere che il software sia installato come in figura.

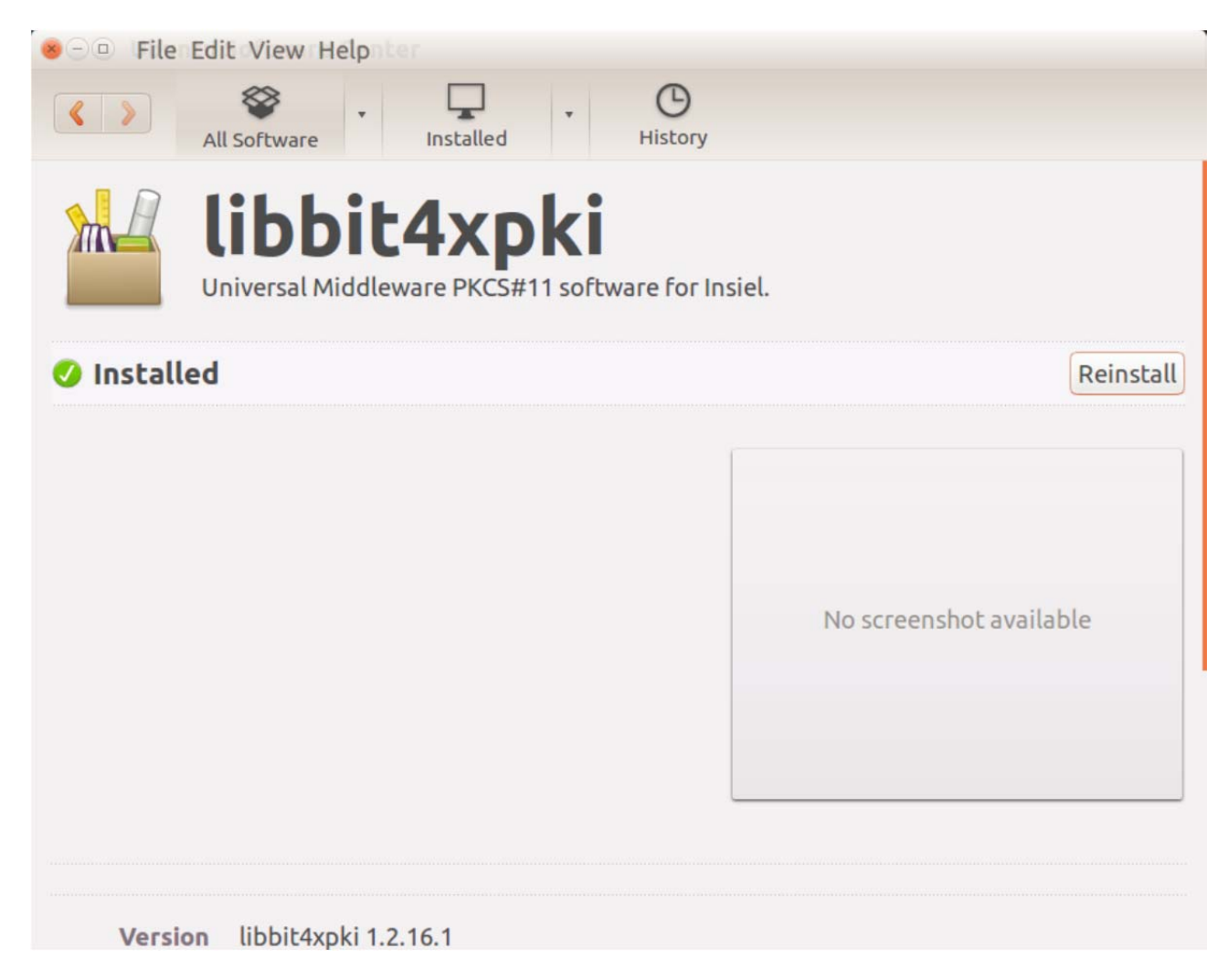

Chiudere tutte le impostazioni. L'installazione dei pacchetti per il corretto utilizzo della carta è completata. Collegare il lettore, inserire la carta e configurare Mozilla Firefox prima di accedere ai servizi seguendo lo specifico Manuale per Mozilla.